令和3年7月7日

- 同一事務所で複数のご担当者様のユーザー登録を行う場合の注意事項となりますので、
- ご登録の際は下記の内容をご確認ください。
- 同一事務所で複数のご担当者様を登録する場合、次の2つの方法があります。
- 登録の方法により、共有できる情報が異なりますので、必ずご確認の上登録をお願いします。

①社員管理

- 同じアカウントに社員を追加します。既にお持ちのアカウントから登録が可能で、近確側の 承認は不要です。(権限については選択可能です)
- 各物件の申請状況や、検査予約の情報を共有できます。
- ※既に、アカウントをお持ちの事務所様で、<u>検査予約の為に別の担当者様の登録を</u> ご希望の場合は、こちらをお勧めしております。
- 詳しくは【NICEWEB申請システムご利用マニュアル、9社員管理の操作手順】を参照 してください。

②パートナー管理

- 元々は別々の事務所(意匠事務所と構造事務所等)間で、情報共有を行うための設定です。 パートナー様もユーザー登録が必要です。(ユーザー登録には近確側の承認が必要です。) <u>物件ごとに情報共有のシステム登録が必要</u>になります。共有登録には近確側の承認は不要です。 詳しくは【NICEWEB申請システムご利用マニュアル、7パートナー管理】の設定手順を 参照してください。
- ※物件ごとに情報共有のシステム登録が必要ですので、ご注意ください。

#### 株式会社 近確機構

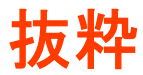

### 7 パートナー管理の設定手順

7-1 WEB 申請システムでは、パートナーを登録することが可能です。
 物件ごとにパートナーを登録することにより、パートナーは登録物件の閲覧が可能となります。
 ※パートナー様も NICE WEB 申請システムの利用者登録をしていただく必要があります。

以下は、<mark>『株式会社 機構設計』</mark>が<mark>『株式会社 近確設計』</mark>をパートナーに設定した場合です。

7-2 『株式会社 近確設計』で、WEB 申請システムにログインしていただき、「ユーザー情報」画面を参照します。「ユーザー情報」画面内に「共有コード」がありますので、その番号を<mark>『株式会社 機構</mark> 設計』にお伝えいただきます。

| O NICE WEB申請 |                    |               |                         | - 🗆 X |
|--------------|--------------------|---------------|-------------------------|-------|
|              | ユーザー情報             |               |                         |       |
|              | 会社名:               | 株式会社 近確設計     |                         |       |
| 物件一覧         | 部署名:               | 设计部           |                         |       |
| パートナー管理      | 担当者名:              | 近確 花子         | 担当者名フリガナ: キンカク ハナコ      |       |
| ユーザー情報       | 郵便番号:              | 540-0011 (検索) |                         |       |
| 社員管理         | 住所:                | 大阪府 大阪市中      | 中央区農人橋2-1-10            |       |
| 会社情報         | 電話番号:              | 06-6942-7720  | FAX番号:                  |       |
|              | 携帯電話番号:            |               |                         |       |
|              | PCメールアドレス:         | @kinkaku.net  |                         |       |
|              | 追加送信先;<br>メールアドレス: |               | ×                       |       |
|              |                    | ※改行することにより    | )、送信先メールアドレスの複数指定が可能です。 |       |
|              | ユーザーID:            | 340407        | 共有コード: 422J-616         |       |
|              | お知らせメール:           | ✓ 中間検査/完了検査8  | 寺期のお知らせ                 |       |
|              |                    | チャット内でファイルをき  | き信した場合                  |       |
|              |                    | 編集            | 開始 保存 キャンセル             |       |

7-3 <mark>『株式会社 機構設計』</mark>は、<mark>『株式会社 近確設計』</mark>の「共有コード」をただきましたら、WEB 申請 システムにログインし、「パートナー管理」画面を開き、「依頼」をクリックします。

|              |          |        |               | <b></b> |   |
|--------------|----------|--------|---------------|---------|---|
| O NICE WEB申請 | (ートナー管理  | 「株式会   | 会社機構設計』の画面です。 |         | × |
| 89.0°        | 依藉       |        |               |         | υ |
| パートナー管理      | パートナー 位担 | 神 承認待ち |               |         |   |
| ユーザー情報       | 会社名      | 部署名    | 担当者名          | 登録日     |   |
| パスワード変更      |          |        |               |         |   |
| 社員管理         |          |        |               |         |   |
| 会社情報         |          |        |               |         |   |
|              |          |        |               |         |   |
|              |          |        |               |         |   |
|              |          |        |               |         |   |
|              |          |        |               |         |   |
|              |          |        |               |         |   |
|              |          |        |               |         |   |
|              |          |        |               |         |   |
|              |          |        |               |         | + |
|              |          |        |               |         |   |

7-4 「パートナー追加依頼」のホップアップ画面が表示されますので、『株式会社 近確設計』の「共有 コード」を入力し、「依頼」をクリックしてください。 (※「共有コード」は、ハイフンの入力も必要です。)

| )バートナー 追加依頼 | ×     |
|-------------|-------|
| 依頼先情報       |       |
| 共有コード: 422- | -616  |
| 依頼          | キャンセル |

7-5 「確認」のホップアップ画面が表示されますので、「はい」をクリックしてください。 「追加依頼を行いました。」と表示されますので、「OK」をクリックしてください。

| CE 10           |                         |
|-----------------|-------------------------|
| 1 指定された共有コードのユー | ザーにパートナーの追加依頼を行いますか?    |
|                 | はい(Y) いいえ(N)            |
| -               | $\overline{\mathbf{v}}$ |
| 情報              | ×                       |
| () ED           | ロ依頼を行いました。              |
|                 | ОК                      |

7-6 「パートナー管理」画面内の「依頼中」部分に依頼を行った、<mark>『株式会社 近確設計』</mark>が依頼中の状態で表示されます。

| 仮頼     近確       プー管理     パートナー       一情報     会社名       一情報     会社名       市家更     株式会社       洗練設計     設計部       近確 花子     2019/01/24                                                                                                    | バートナー管理               | 1       |      |       |            |    |
|----------------------------------------------------------------------------------------------------|-----------------------|---------|------|-------|------------|----|
| 異         バートナー         依頼中(1)         単認得ち           ナー管理         -         -         6         部署名         担当書名         枢頼日         結約           - 店稼業         -         6         部署名         担当書名         枢頼日         結約           - ド変更         株式会社<近確設計         設計部         近確 花子         2019/01/24         柔約 | 依頼                    | )       |      |       |            |    |
| 一店線         会社名         部署名         担当者名         依頼日         結約           一店線         会社名         部署名         担当者名         依頼日         結約           一店像更         株式会社 近確設計         設計部         近確 花子         2019/01/24         柔約                                                                                     | パートナー                 | 依赖中 (1) | 承認何ち |       |            |    |
| - K家更 株式会社 近確設計 設計部 近確 花子 2019/01/24 承知                                                                                                    | · 雷祖<br>· 雷祖<br>· 金祖名 |         | 部署名  | 担当者名  | 依賴日        | 結果 |
|                                                                                                    | - K在市 株式会社 近          | 確設計     | 設計部  | 近確 花子 | 2019/01/24 | 承認 |
|                                                                                                    |                       |         |      |       |            |    |
|                                                                                                    |                       |         |      |       |            |    |
|                                                                                                    |                       |         |      |       |            |    |
|                                                                                                    | E .                   |         |      |       |            |    |
|                                                                                                    | E:<br>E:              |         |      |       |            |    |
|                                                                                                    | E :                   |         |      |       |            |    |
|                                                                                                    | E<br>H                |         |      |       |            |    |
|                                                                                                    | E<br>E                |         |      |       |            |    |
|                                                                                                    | E<br>E                |         |      |       |            |    |
|                                                                                                    | E<br>R                |         |      |       |            |    |
|                                                                                                    | E.                    |         |      |       |            |    |
|                                                                                                    | Ξ.<br>Į               |         |      |       |            |    |
|                                                                                                    | E<br>R                |         |      |       |            |    |
|                                                                                                    | Ξ.<br>Ψ               |         |      |       |            |    |

7-7 『株式会社 近確設計』には、パートナーの追加依頼のお知らせメールが送信されますので、WEB 申請システムにログインしていただきます。

「パートナー管理」画面内の「承認待ち」をクリックすると、<mark>『株式会社 機構設計』</mark>からの依頼が 届いておりますので、画面下部の「承認」をクリックしてください。

|             | 18 Late Marm                                                 |                                                                                     |                 |            |       | × |
|-------------|--------------------------------------------------------------|-------------------------------------------------------------------------------------|-----------------|------------|-------|---|
|             | バートナー言理                                                      |                                                                                     |                 |            |       |   |
| 物件一覧        | 10.00                                                        | 144-15 AL                                                                           |                 |            |       |   |
| パートナー管理     | M-F7-                                                        | 10/担平 单路符5 (1)                                                                      | 100000          | 100.0000   | Decen |   |
| ユーザー情報      | 会社名                                                          | 部署名                                                                                 | 担当者名            | 依頼日        | 結果    |   |
| パスワード変更     | 味式会红 機構設計                                                    | 設計出。                                                                                | 機構 一部           | 2019/01/24 | 本認待ち  | 5 |
| 紅貝部柱        |                                                              |                                                                                     |                 |            |       |   |
| 22112 ID WK |                                                              |                                                                                     |                 |            |       |   |
|             |                                                              |                                                                                     |                 |            |       |   |
|             |                                                              |                                                                                     |                 |            |       |   |
|             |                                                              |                                                                                     |                 |            |       |   |
|             |                                                              |                                                                                     |                 |            |       |   |
|             |                                                              |                                                                                     |                 |            |       |   |
|             |                                                              |                                                                                     |                 |            |       |   |
|             |                                                              |                                                                                     |                 |            |       |   |
|             |                                                              |                                                                                     |                 |            |       |   |
|             |                                                              |                                                                                     |                 |            |       |   |
|             |                                                              |                                                                                     |                 |            |       |   |
|             |                                                              |                                                                                     |                 |            |       |   |
|             | ユーザー情報                                                       |                                                                                     |                 |            |       |   |
|             | ユーザー情報<br>会社名:                                               | 株式会社 機構設計                                                                           |                 |            |       |   |
|             | ユーザー情報<br>会社名:<br>部署名:                                       | 株式会社 機構設計<br>設計部                                                                    |                 |            |       |   |
|             | ユーザー情報<br>会社名:<br>印服名:<br>旧当者名:                              | 株式会社 機構設計<br>設計部<br>機構 一部 担当者名つ                                                     | 1)ガナ: キコウ イチロウ  |            |       |   |
|             | ユーザー情報<br>会社名:<br>卵署名:<br>担当者名:                              | 株式会社 機構設計<br>設計部<br>機構 一部 担当者名2                                                     | ッガナ: キコウ イチロウ   |            |       |   |
|             | ユーザー情報<br>会社名:<br>即署名:<br>担当者名:<br>郵便番号:                     | 株式会社 機構設計<br>設計部<br>機構 一部 担当者名2<br>540-0011                                         | יעלי: ≠בי זים   |            |       |   |
|             | ユーザー情報<br>会社名:<br>即署名:<br>担当者名:<br>郵便番号:<br>住所:              | 株式会社 機構設計<br>設計部<br>機構 一部 担当者名2<br>540-0011<br>大阪府大阪市中央区職人橋2-1-10                   | יעלי: ≠סט אדםט  |            |       |   |
|             | ユーザー情報<br>会社名:<br>部署名:<br>担当著名:<br>郵便番号:<br>住所:<br>PCメールアドレス | 株式会社 機構設計<br>設計部<br>機構 一部 担当者名之<br>540-0011<br>大阪府大阪市中央区職人橋2-1-10<br>: @kinkaku.net | ?IJガナ: ≠⊐ウ イチロウ |            |       |   |

7-8 「承認」をクリックすると、以下のホップアップ画面が表示されますので、「はい」をクリックして ください。

これで承認作業は終了です。

| 確認                    | ×          | 情報                    | ×      |
|-----------------------|------------|-----------------------|--------|
| 2のユーザーからのパートナー追加依頼を承認 | しますか?      | <b>) (</b> ) <b>#</b> | 忍しました。 |
| (\$U(Y)               | เงเงิร์(N) |                       | ОК     |

# 7-9 <mark>『株式会社 近確設計』</mark>のパートナーに<mark>『株式会社 機構設計』</mark>が追加されました。

| T AND IN THE        | 10 1                                            |                                                     |                               | , .   | 57.0       |
|---------------------|-------------------------------------------------|-----------------------------------------------------|-------------------------------|-------|------------|
|                     | ( 休頼                                            |                                                     |                               |       |            |
|                     | バートナー                                           | 依赖中                                                 | 承認持ち                          |       |            |
| - トナー 宮塔<br>- ザー 信器 | 会社名                                             |                                                     | 山墨名                           | 相当者名  | 香港日        |
| ワード変更               | 株式会社 機構設計                                       |                                                     | 2計部                           | 機構 一郎 | 2019/01/24 |
|                     |                                                 |                                                     |                               |       |            |
|                     |                                                 |                                                     |                               |       |            |
|                     | ユーザー情報                                          | 10701 1081014                                       |                               |       |            |
|                     | ユーザー情報<br>会社名:<br>新業名・                          | 株式会社 機構設計<br>1994年85                                |                               |       |            |
|                     | ユーザー情報<br>会社名:<br>部署名:<br>担当者名:                 | 株式会社 機構設計<br>設計部<br>機構 一部                           | 担当著名フリガナ: キコウ イチロ             | 22    |            |
|                     | ユーザー情報<br>会社名:<br>部署名:<br>担当著名:<br>郵便番号:        | 株式会社 機構設計<br>設計部<br>機構 一部<br>540-0011               | 担当著名フリガナ: キコウ イチロ             | ליב   |            |
|                     | ユーザー情報<br>会社名:<br>部署名:<br>担当者名:<br>郵便番号:<br>住所: | 株式会社 機構設計<br>設計部<br>機構 一部<br>540-0011<br>大阪府大阪市中央区標 | 担当著名フリガナ: キコウ イチロ<br>人橋2-1-10 |       |            |

|                                    | 这件改計』のハ               | 「ートナーにも、『株式会社                                     | : 近確設計』が登録さ | れました。      |
|------------------------------------|-----------------------|---------------------------------------------------|-------------|------------|
| ○ NICE WEB申請                       |                       | 『株式会社機構設計』                                        | の画面です。      | - 0 X      |
|                                    | パートナー管理 依頼            |                                                   |             | υ          |
| パートナー管理                            | パートナー                 | 依積中 承認待ち                                          |             |            |
| ユーザー情報                             | 会社名                   | 部署名                                               | 报当者名        | 登録日        |
| インワード変更<br>江口ワード変更<br>社員管理<br>会社情報 | (#34,25-CI LICOREXET  | EXETER                                            | 1234 165    | 2019/01/24 |
|                                    | ユーザー情報                |                                                   |             |            |
|                                    | 会社名:                  | 株式会社 近確設計                                         |             |            |
|                                    | 部署名:                  | 1921-80                                           |             |            |
|                                    | a construction of     |                                                   |             |            |
|                                    | 报当者名:                 | 近確 花子 担当者名フリガナ:                                   | キンカク ハナコ    |            |
|                                    | 担当者名:<br>郵便番号:        | 近確 花子 担当者名フリガナ:<br>540-0011                       | キシカク ハナコ    |            |
|                                    | 担当者名:<br>郵便番号:<br>住所: | 近確 花子 担当巻名フリガナ:<br>540-0011<br>大阪府大阪市中央区農人橋2-1-10 | キシカク ハナコ    |            |

これでパートナー登録は完了です。 ※パートナー登録は、どちらの方から依頼をされても最終的に 同様にパートナーになることができます。

# 8 申請物件の共有の方法

8-1 <mark>『株式会社 機構設計』</mark>が<mark>『株式会社 近確設計』</mark>と情報を共有したい場合は、<mark>『株式会社 近確設</mark> 計』と情報を共有したい物件を指定し、「申請一覧」をクリックしてください。

| ○ NICE WEB申請    | 物件一覧                     | 『株式会社機構 | 購設計』の | 画面で | す。         |       | D X |
|-----------------|--------------------------|---------|-------|-----|------------|-------|-----|
| 物件一覧<br>パートナー管理 | 横葉樂件 <u>表示する</u><br>申請一覧 |         |       |     | 物件追加       | 物件複製  | 攘集  |
| ユーザー情報          | 物件名                      | 建築場所    | 建築主   | 薩   | WEB申請番号    | 申請状況  | 備考  |
| パスワード変更         | ○ □□禄郎 新築工事              | 滋賀県大津市  | 確認 太郎 | 橽   | WS18-00004 | 事前審查中 |     |
| 社員管理            | 0 00即 新築工事               | 京都府京都市  |       | 荷蘭  |            |       |     |
|                 |                          |         |       |     |            |       |     |
| 終了              | x                        |         |       |     |            |       | 3   |

8-2 指定した物件の申請データを指定し、「詳細表示」をクリックしてください。

|          | erce of a real a |            |    |    |         |      |      |         | Z. 94 . (S |
|----------|------------------|------------|----|----|---------|------|------|---------|------------|
| 物件名:口口模样 | 新築工事             |            |    |    | 建築場所:滋賀 | 思大潮市 |      |         |            |
|          | 建築物              |            |    |    |         |      |      |         |            |
|          | 詳細表示             | ]          |    |    |         |      |      | 並び替え    | ) ( and a  |
| 建築物 (1)  | 申請種別             | WEB申請番号    | 方式 | 薯名 | 申請状況    | 事務所  | 支払方法 | 合格証受取方法 | 事前受付日 1    |
|          | ○ 確認             | WS18-00004 | 入力 | 紙  | 軍前審査中   | 本社   | 現金   | 手渡し     | 2019/01/23 |
|          |                  |            |    |    |         |      |      |         |            |
|          |                  |            |    |    |         |      |      |         |            |
|          |                  |            |    |    |         |      |      |         |            |
|          |                  |            |    |    |         |      |      |         |            |
|          |                  |            |    |    |         |      |      |         |            |
|          |                  |            |    |    |         |      |      |         |            |
|          |                  |            |    |    |         |      |      |         |            |
|          |                  |            |    |    |         |      |      |         |            |
|          |                  |            |    |    |         |      |      |         |            |
|          |                  |            |    |    |         |      |      |         |            |
|          |                  |            |    |    |         |      |      |         |            |
|          |                  |            |    |    |         |      |      |         |            |
|          |                  |            |    |    |         |      |      |         |            |
|          |                  |            |    |    |         |      |      |         |            |
|          |                  |            |    |    |         |      |      |         |            |
|          |                  |            |    |    |         |      |      |         |            |
|          |                  |            |    |    |         |      |      |         |            |
|          |                  |            |    |    |         |      |      |         |            |
|          |                  |            |    |    |         |      |      |         |            |
|          |                  |            |    |    |         |      |      |         |            |
| 申請書作成    |                  |            |    |    |         |      |      |         |            |
| 申請書作成    |                  |            |    |    |         |      |      |         |            |

8-3 指定した物件の「共有」をクリックし、共有画面にし、画面上部の「共有変更」をクリックしてください。

| O NICE WEB申請-3        | 書祭切・確認    |             |                     |            | -    |      |   |
|-----------------------|-----------|-------------|---------------------|------------|------|------|---|
| 物件名:口口様師              | 新築工事      | 中講種所:建築物-確認 | WEB申請番号: WS18-00004 | 中请状况:事前高宣中 | チェック | > 服器 |   |
|                       | 共有        |             |                     |            |      |      |   |
|                       | 共有変更      |             |                     |            |      |      |   |
| 統一面                   | 会社名       | 郁罢名         | 相当者名                |            | 福生   | メール  |   |
| <b>新二面</b>            | 株式会社 機構設計 | 設計部         | 機構 一郎               |            | 0    | 0    |   |
| <u>第三回</u><br>第四節~第六面 |           |             |                     |            |      |      | 2 |
| 1.                    |           |             |                     |            |      |      |   |
| ファイル一覧                |           |             |                     |            |      |      |   |
| 共有                    |           |             |                     |            |      |      |   |
|                       |           |             |                     |            |      |      |   |
|                       |           |             |                     |            |      |      |   |
|                       |           |             |                     |            |      |      |   |
|                       |           |             |                     |            |      |      |   |
|                       |           |             |                     |            |      |      |   |
|                       |           |             |                     |            |      |      |   |
|                       |           |             |                     |            |      |      |   |
|                       |           |             |                     |            |      |      |   |
| PDF作成                 |           |             |                     |            |      |      |   |
| EXCEL作成               |           |             |                     |            |      |      |   |
|                       |           |             |                     |            |      |      |   |
| 編集開始                  |           |             |                     |            |      |      |   |
| 保存                    |           |             |                     |            |      |      |   |
| 保存して閉じる               |           |             |                     |            |      |      |   |
| 閉じる                   |           |             |                     |            |      |      | - |

8-4 「共有選択」のホップアップ画面が表示されますので、共有したい方の選択部分にチェックします。

| 琧択 | パートナー | -       |    | 編集 | メール | - |
|----|-------|---------|----|----|-----|---|
| ~  | 株式会社  | 機構設計 機構 | 一郎 | V  | V   |   |
| V  | 株式会社  | 近確設計近確  | 花子 | 7  | >   | ] |
|    |       |         |    |    |     |   |
|    |       |         |    |    |     |   |
|    |       |         |    |    |     |   |
|    |       |         |    |    |     |   |
|    |       |         |    |    |     |   |
|    |       |         |    |    |     |   |
|    |       |         |    |    |     |   |
|    |       |         |    |    |     | - |

## 8-5 当該物件の共有者に選択した方が追加されます。

| O NICE WER BIT | 读载妆,描记      |             | 5                   |            |      | 11 × 1 |
|----------------|-------------|-------------|---------------------|------------|------|--------|
| 物件名:福祥 新       | 81 <b>9</b> | 中請費別:建築物-確認 | WEB申請董号: WS18-00003 | 申請状況:正本依赖中 | チェック | > 展歴 > |
|                | 共有          |             |                     |            |      |        |
|                | 共有変更        |             |                     |            |      |        |
| N-8            | 会社名         | 即署名         | 担当著名                |            | 編集   | メール    |
|                | 株式会社 機構設計   | 設計部         | 機構 一郎               |            | 0    | 0      |
| 東三面<br>第四第一第7月 | 株式会社 近確設計   | 設計部         | 近確 花子               |            | 0    | 0      |
| 1.             |             |             |                     |            |      |        |
| ファイルー覧         |             |             |                     |            |      |        |
| 共有             |             |             |                     |            |      |        |
|                |             |             |                     |            |      |        |
|                |             |             |                     |            |      |        |
|                |             |             |                     |            |      |        |
|                |             |             |                     |            |      |        |
|                |             |             |                     |            |      |        |
|                |             |             |                     |            |      |        |
|                |             |             |                     |            |      |        |
|                |             |             |                     |            |      |        |
|                |             |             |                     |            |      |        |
| PDF作成          |             |             |                     |            |      |        |
| EXCEL作成        |             |             |                     |            |      |        |
|                |             |             |                     |            |      |        |
| 編集開始           |             |             |                     |            |      |        |
| 保存             |             |             |                     |            |      |        |
| 保存して聞じる        |             |             |                     |            |      |        |
| 開じる            |             |             |                     |            |      |        |

※共有の人数制限はありません。何人でもご登録いただけます。

8-6 『株式会社 近確設計』も同様に物件の閲覧・補正等ができます。 なお、物件名称左側欄内に「〇」が付いているものは、自社が申請したものになります。 よって、『株式会社近確設計』の画面では、「〇」がない状態で表示されます。

| NICE WEB申請  物件一覧                   | 物件一覧<br>検察条件 <u>表示する</u><br>申請一覧                             | 『株式会社近                                      | 確設計』                  | の画面で          | です。                                 | 物件複製                   | 口 ×<br>編集   |
|------------------------------------|--------------------------------------------------------------|---------------------------------------------|-----------------------|---------------|-------------------------------------|------------------------|-------------|
| ユーザー情報<br>/(スワード変更<br>社員管理<br>会社情報 | <sup>物件名</sup><br>□□標即 新菜 <b>I</b> 事<br>「○」がないので<br>請した物件ではな | 建築場所<br>滋賀県大津市<br>大阪府大阪市中央区覆<br>5 自社で申<br>い | 建築主<br>確認 太郎<br>確認 太郎 | <u>確</u><br>強 | WEB申請番号<br>WS18-00004<br>WS18-00003 | 申請状況<br>事前部宣中<br>正本広頼中 | <b>備考</b> - |

## 9 社員管理画面の操作手順

9-1 社員管理者様は NICE WEB 申請システムにログインしていただき、「社員管理」ボタンをクリックし 社員管理画面内の「追加」ボタンをクリックしてください。

| 部署名               | 担             | 当者名             | 有効       | 管理  | 参照         | 編集                | メール                     | 登録日        | 更新日       |
|-------------------|---------------|-----------------|----------|-----|------------|-------------------|-------------------------|------------|-----------|
| 管理<br>-信報         | if.           | 擁 花子            | 0        | 0   | 24         | -                 |                         | 2019/01/24 | 2019/01/2 |
| 122<br>理<br>載     |               |                 |          |     |            |                   |                         |            |           |
|                   |               |                 |          |     |            |                   |                         |            |           |
| ユーザー相報            | 105407        |                 |          |     |            | h . I . W adm mit | lance W                 |            |           |
| 印書石:              | 1619 10.72    | 切場をクラリガナ・・ナン    |          |     | V 7119     | ノトを有効             | (L9 0<br>Net 100 37 out | -++ 8      |           |
| 12384。            | E40-0011      | 238427007 . 47  | 059 119. | -   | V (IR)     | 발표(학원)            | C 717 M3 M3 M2 N        | -90        |           |
| 学校田勺 ·            | 540-0011 (快来) | 中中収集 1 152 1 10 |          |     | 目社他二       | 1-4-0<br>         | )物件に対                   | する権限       |           |
| ·□/// ·<br>●注系得 · | 06-6942-7720  | FXLEX162-1-10   |          |     | - 19<br>18 | 9月<br>第1曲路        |                         |            |           |
| 电起电力 • # 墨香饼香菇 •  | 00-0542-7720  | LOVE 2 +        |          |     | ×-         | -ル受信              |                         |            |           |
| DCX-11781.7       | - Abinbabu na |                 |          |     |            |                   |                         |            |           |
| 追加決信先             | ie kinkaku ne |                 |          | 1.1 |            |                   |                         |            |           |
| х-лргил *         |               |                 |          | *   |            |                   |                         |            |           |
|                   | ※改行することによ     | り、送信先メールアドレスの複数 | 皆定が可能で   | न.  |            |                   |                         |            |           |
|                   |               |                 |          |     |            |                   |                         |            |           |
| ユーザーID :          |               | 共有コード:          |          |     |            |                   |                         |            |           |

9-2 新たに追加したい方の「ユーザー情報」について必要事項を入力し、「保存」ボタンをクリックしてください。

| 部署名                   | 担当            | 諸名                       | 有効        | 管理 | 参照                       | 編集    | メール   | 登録日        | 更新日    |
|-----------------------|---------------|--------------------------|-----------|----|--------------------------|-------|-------|------------|--------|
| 設計部                   | 近日            | 1 花子                     | 0         | 0  | -                        | -     | -     | 2019/01/24 | 2019/0 |
|                       |               |                          | 0         | ÷  | •                        |       | •     |            |        |
|                       |               |                          |           |    |                          |       |       |            |        |
|                       |               |                          |           |    |                          |       |       |            |        |
|                       |               |                          |           |    |                          |       |       |            |        |
| ユーザー情報                |               |                          |           |    |                          |       |       |            |        |
| 部署名:                  | 設計部           | 2044/102/13 1462/01 1444 | (1        | ٦. | <ul> <li>アカウ:</li> </ul> | ハを有効  | こする   |            |        |
| 担当香名:                 | 田中            | 担当者名フリガナ: 外が             | C.        |    | □ 社員1                    | 管理機能を | 利用可能  | こする        |        |
| 郵便番号:                 | 540-0011 (検索) |                          | $\square$ |    | 自社他口                     | レーザーの | 物件に対す | する権限       |        |
| 住所:                   | 大阪府 • 大阪市中    | 中央区農人橋2-1-10             | (2        | Л  | [] 参                     | 12    |       |            |        |
| 電話番号:                 | 06-6942-7720  | FAX番号:                   |           |    | 搔                        | 集·申請  |       |            |        |
| 携帯電話番号:               |               |                          |           |    | Х-                       | 儿受信   |       |            |        |
| PCメールアドレス             | @kinkaku.net  | ki,                      |           |    |                          |       |       |            |        |
| 這加送信先;                |               |                          |           | -  |                          |       |       |            |        |
| A 1011 VA             |               |                          |           | 1  |                          |       |       |            |        |
|                       | ※放行することにより    | 0、送信先メールアドレスの複数          | 音定が可能で    | 9. |                          |       |       |            |        |
|                       |               | ++ 5.                    |           |    |                          |       |       |            |        |
| ユーザーID:               |               | 大有コート:                   |           |    |                          |       |       |            |        |
| ユーザーID :<br>お知らせメール : | ✓ 中間検査/完了検査   | 共有コート:<br>時期のお知らせ        |           |    |                          |       |       |            |        |

- 社員管理者様以外の方に、社員の追加やユーザー情報の内容変更等の権限を与えたい場合は「社員管理機能を利用可能にする」にチェックを入れてください。
- ② 自社他ユーザーの物件に対する権限にチェックを入れてください。
  - ・参照:他ユーザーの物件について、情報を参照することができます。
  - ・ 編集・申請:他ユーザーの物件について、編集・申請することができます。
  - ・ メール受信:他ユーザーの物件について、他ユーザーと同様のメールを受信できます。

9-3 赤線部分のように新たな方が追加されます。

|         | 社員管理          |                |                 |       |    |             |             |                |            |            |
|---------|---------------|----------------|-----------------|-------|----|-------------|-------------|----------------|------------|------------|
|         | <u>ش</u>      |                |                 |       |    |             |             |                |            |            |
| 物件一覧    | 部署名           | 相              | 普香名             | 有効    | 管理 | 参照          | 編集          | メール            | 登録日        | 更新日        |
| パートナー管理 | 設計部           | 近日             | 崔 花子            | 0     | 0  | 1           | -           |                | 2019/01/24 | 2019/01/24 |
| ユーワー制作  | 設計部           | 田中             | P               | 0     | 0  | 0           | 0           | 0              | 2019/01/24 | 2019/01/24 |
| 24日等课   |               |                |                 |       |    |             |             |                |            |            |
| 会社情報    |               |                |                 |       |    |             |             |                |            |            |
|         |               |                |                 |       |    |             |             |                |            |            |
|         | 7(音報          |                |                 |       |    |             |             |                |            |            |
|         | 部署名・          | 1011年前         |                 |       |    | - 2th       | 11.5.2004   |                |            |            |
|         | and .         |                | 10以来2ついます。 54   |       |    | 4 7 15 7.   | - TH HALL T | - 9 °          |            |            |
|         |               | Щ <del>П</del> | 1236679777: 97  |       |    | V ERI       | 医连续脱位       | (71) PE PJ RE1 | 69.9       |            |
|         | <b>對便</b> 藿亏; | 540-0011 (視集)  |                 |       |    | 目社他コ        | レーザーの       | 物件に対           | する権限       |            |
|         | 住所:           | 大阪府 大阪市        | 中央区農人橋2-1-10    |       |    | く歩          | 12          |                |            |            |
|         | 電話番号:         | 06-6942-7720   | FAX番号:          |       |    | く編          | 集·申詞        |                |            |            |
|         | 携带電話番号:       |                |                 |       |    | 4 X-        | ル受信         |                |            |            |
|         | PCメールアドレス:    | @kinkaku.net   |                 |       |    |             |             |                |            |            |
|         | 道加速信先,        |                |                 |       | -  |             |             |                |            |            |
|         | メールアドレス       |                |                 |       |    |             |             |                |            |            |
|         |               | ※改行することによ      | り、送信先メールアドレスの複数 | 定が可能で | -  |             |             |                |            |            |
|         | ユーザーID:       |                | 共有コード:          |       |    |             |             |                |            |            |
|         | お知らせメール:      | ✓ 中間検査/完了検査    | 時期のお知らせ         |       |    |             |             |                |            |            |
|         |               | チャット内でファイルを    | 受信した場合          |       |    |             |             |                |            |            |
|         |               |                | 6               | 语集团处  |    | <i>6</i> 12 |             | 2434           | 1.         |            |

9-4 新たに追加された方に「【WEB 申請】サービスご提供開始のお知らせ」というタイトルのメールが送 られます。記載されているログイン ID 及び初期パスワード (メール内に記載があります。) にて NICE WEB 申請システムにログインしてください。

<sup>※</sup>すでにパートナー管理で登録されている方を社員管理と重複して登録する場合には、パートナ ー管理の権限が優先されますので、パートナーのチェックを外してください。 なお、現在パートナー管理からのパートナー削除機能はございません。